## Employee Assistance Program Media ordering instructions

There are several promotional items for the Employee Assistance Program (EAP). These items are occasionally updated and available to be shipped to you in hard copy form at no charge to your business unit. EAP promotional materials are ordered and shipped through an outside vendor, Midland Information Services. Please follow the instructions below for ordering.

Instructions for ordering online:

- 1. Go to https://catpublications.com/
- 2. Choose top option, "Use Caterpillar Account" and click on "Sign in". This will automatically log you into the site if you're logged into CWS.

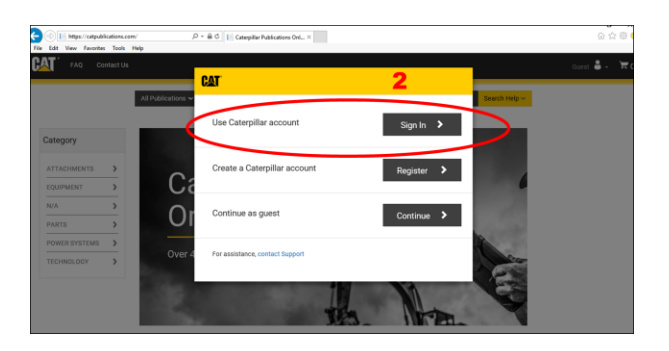

3. Click on the "All Publications" search box and enter the media number.

| Global EAP Tri-fold Brochure | YEDM0784 |                                                 |
|------------------------------|----------|-------------------------------------------------|
| Global EAP two-page flier    | YEDM0785 | All media pieces are<br>ordered individually so |
| EAP Wallet Card              | YEXM0778 | you can get any amount                          |
| RUOK? Trifold Brochure       | PEDJ0402 | needed (see #5).                                |
| RUOK? Wallet Card            | PEXQ1038 |                                                 |

4. Click "Search".

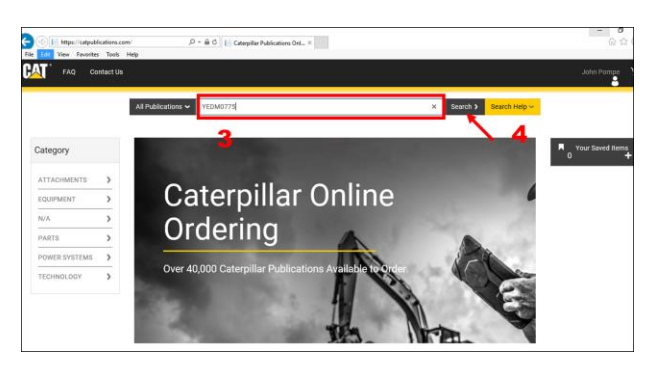

5. Choose quantity. Click add to cart. Media should be ordered based on number of items, NOT PACKAGES. This is a recent change. Example: 1 = one brochure. 25 = twenty-five brochures.

NOTE: If you want to order more than one type of media, return to the search bar at the top and follow same process; enter new media number, choose quantity and add to cart.

| Edit View Favorites Tools   | nm/Search ,P = ⊕ 6  <br>Help | i catpublications.co | m            |              |                  | ×                       | 0 A 6          |
|-----------------------------|------------------------------|----------------------|--------------|--------------|------------------|-------------------------|----------------|
| FAQ Contact U               | 1                            |                      |              |              |                  |                         | John Pompe     |
|                             | All Publications - YEDMS     | 1775                 |              |              |                  | Search > Search Help >  |                |
| Filter                      | Search Result                | s                    |              |              |                  |                         | Vour Swed Home |
| Clear                       | Page 1 of 1 (1 Total)        |                      |              |              |                  | Sort By: Media Number 🗸 | 0 +            |
| Category                    | YEDM0775-04 US               | 6 Employee           | Assistance P | Program (Int | ernal E          | mployees Only)          |                |
| 🗆 Parts 🛛 🔘                 |                              |                      |              |              |                  |                         | 5              |
|                             |                              | Language             | English      | Book         | \$0.20           | and addressed           |                |
| Language                    | OAT'                         | Pub Type             | BROCHURES    | (0.025       | (USD)            | 201 Not to Call         |                |
| Show More                   |                              | Serial<br>Number     |              | lbs.)        |                  |                         |                |
| Dutch-Netherlands  Finelish | PREVIEW                      | Media<br>Number      | YEDM0775     | s            | ave For<br>Later |                         |                |
| French                      | SOON                         | Version              | 04           |              |                  |                         |                |
| ☐ Italian                   | Download                     | Show More            |              |              |                  |                         |                |

6. When ready to checkout, click on the cart icon on the top right of the page.

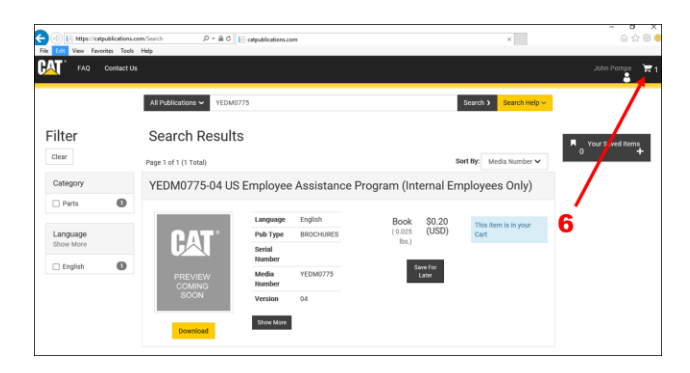

7. Review your order and click "Proceed to checkout". NOTE: When reviewing order, there will be a subtotal amount listed. Disregard this. You will not pay anything.

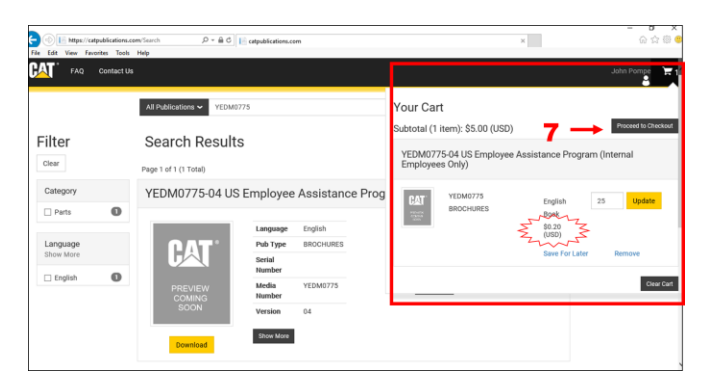

8. At Checkout, click "Select a Cost Center". Select the option that defaults to your CWS logon. As long as you enter the PO# in step 9 you will not be charged for this order.

NOTE: If you are unable to enter a cost center or do not have the option to enter a PO# contact Dr. John Pompe at <a href="mailto:pompeic@cat.com">pompeic@cat.com</a>.

Under "Available Cost Center Options," click the box "Checkout Using a Purchase Order".

9. Enter Coupa PO number: 1000040926 (letter "i" the rest are numbers). Click "continue."

| Pie Edit View Favorites Tools Help                                                                                 |                                                                                                    |
|----------------------------------------------------------------------------------------------------|----------------------------------------------------------------------------------------------------|
| frig Connect the     All Relations w     the first function finding, failers black, Reported     Checkout          | 8                                                                                                    |
| <ul> <li>✓ Starts Corr Center</li> <li>Associated Coar Center</li> <li>Vent Center</li> <li>Vent Center</li> </ul> | Balaka Ganz Center Cetara<br>Denka Maja Nachana Diar<br>Denka rang Ta Mandar<br>Denka rang Ta Mandar |
| Puchase Oder<br>Puchase Oder Kenter<br>CODER<br>Oder # Puchase Oder Kenter en das her                              | 9                                                                                                    |
| Provide Necessary Address Information                                                                              | Darfine                                                                                              |

10. On "Provide Necessary Address Information" under "Ship To" click "New Address".

| a ☆ 章 <b>4</b>          |               | P = 0 Casted                                                                                           | C C Han Colpublications.com/Cruci |
|-------------------------|---------------|----------------------------------------------------------------------------------------------------|-----------------------------------|
| atteriorge 📰            |               |                                                                                                    | MT FAQ CONTINUTUS                 |
| Search 3- Search 1-Mp - |               | All Publications - Social Number Profix, Sales Model, Keyword                                          |                                   |
|                         |               | Checkout                                                                                               |                                   |
| v .                     |               | ✓ Select a Cost Denter                                                                                 |                                   |
| •                       |               | <ul> <li>Provide Necessary Address Information</li> </ul>                                              |                                   |
|                         |               | <ul> <li>Use Bill To As Shipping Address</li> </ul>                                                    |                                   |
|                         |               | Use Finight Forwarder                                                                                  |                                   |
|                         | Ship To       | Bill To                                                                                                |                                   |
|                         | ver.addess 10 | VIDTI GATTERFELLAR ROL.<br>NO DE PARAMENT<br>PERSEAU, N. DE PARAMENT<br>deux realjontes formanisas com |                                   |
| *                       |               | <ul> <li>Select a Shipping Method</li> </ul>                                                           |                                   |
| •                       |               | <ul> <li>Review and Submit Your Order</li> </ul>                                                       |                                   |

- 11. Enter your first and last name in the "Address Label" box. Address type is "Ship To". Enter your shipping address information in the remaining fields. Enter your e-mail address to receive confirmation.
- 12. Click "Save".

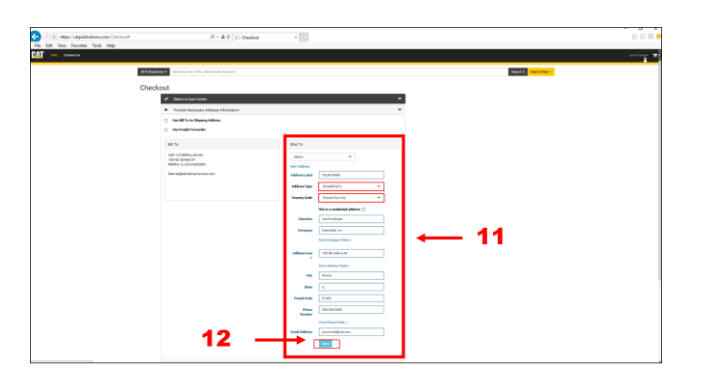

13. On "Select Shipping Method" page, Click "Do Not Use Third Party Shipping Account" and click "USPS Parcel Select Ground" or the least expensive option for standard shipping. Again, you will not be charged for this.

| C 🔿 🔝 🖬 https://www.interferenceson/Checkeut                                                                                                    | <i>ρ</i> × â 6 [1] Outint ×                                                                                                    | - 8 X<br>6 2 0 0 |
|----------------------------------------------------------------------------------------------------|----------------------------------------------------------------------------------------------------|------------------|
| Fix Edit View Favoritos Tools Help                                                                                                    |                                                                                                    |                  |
| The last tools from the max<br>of a second second sec | Martin Carlos Carlos Ca                                                                                                    |                  |
| 13                                                                                                    | Name         Name         Nam         Name         Name                                                                                                    |                  |
|                                                                                                    | Ander Stappymenn<br>Control State State<br>Control State State<br>Control State State<br>Control State State<br>Control State State<br>Control State State<br>Control State State<br>Control State State<br>Control State State<br>Control State State<br>Control State State<br>Control State State<br>Control State State<br>Control State State<br>Control State<br>Control S |                  |
|                                                                                                    | 0.93/bite         BURD         Manufacto Burgerson, Status           0.93/bite         Filler         Manufacto Burgerson, Status           0.93/bite         Filler         Manufacto Burgerson, Status           0.93/bite         Filler         Manufacto Burgerson, Status           0.93/bite         Filler         Manufacto Burgerson, Status           0.93/bite         Bite         Manufacto Burgerson, Status           0.93/bite         Bite         Manufacto Burgerson, Status           0.93/bite         Bite         Manufacto Burgerson, Status                                                                                                    |                  |
| https://cstpublications.com/Context                                                                                                    |                                                                                                    |                  |

- 14. Review order and click "I agree" under Terms and Conditions.
- 15. Click Submit Order.

| C I Mys. 'calpublications.com/Control<br>Edit View Facciles Tools Map |           | <i>β</i> + <b>â</b> 0 [E] Orehout ×                                                                                                    | ິ ດ ດ ອ <b>ອ</b> |
|-----------------------------------------------------------------------|-----------|----------------------------------------------------------------------------------------------------|------------------|
| 9T ==                                                                 |           |                                                                                                    |                  |
|                                                                       | Charlenst |                                                                                                    |                  |
|                                                                       |           | af Josef solar formar a                                                                                                    |                  |
|                                                                       |           | ✓ Rucia Sussequi Manuel Menution ✓ ✓ / Susta University                                                                                                    |                  |
|                                                                       |           | <ul> <li>Noise with laws that the Date</li> </ul>                                                                                                    |                  |
|                                                                       |           | ✓ The other with of the in 1 depend. Plane means show a setting and the interval interval interva                                                                                                    |                  |
|                                                                       |           | Fortiands folk                                                                                                    |                  |
|                                                                       |           | Nort and Manage Tex. And Pile Sent<br>and And And And And And And And And And A                                                                                                    |                  |
|                                                                       |           | Served AVA SET Berlander State                                                                                                    |                  |
|                                                                       |           | 1979-ban land ing<br>Ban (2019)<br>Ban (2019)                                                                                                    |                  |
|                                                                       |           | NA:<br>Memory and Annual Annual Annua<br>Annual Annual Annual Annual Annual Annual Annual Annual Annual Annual Annual Annual Annual Annual Annual Annua                                                                                                    |                  |
|                                                                       |           | ✓ The endersonal produces in large app.                                                                                                    |                  |
|                                                                       |           | It is an an an inclused by produce resolutional in densed.                                                                                                    |                  |
|                                                                       | 14 <      |                                                                                                    |                  |
|                                                                       |           | F International Parallel Television<br>Constrained<br>With an example of the second second secon |                  |

16. You will receive a "Success" page and order confirmation e-mail.

Note: EAP media are available for some non-U.S. locations and for the International Assistance Program for ISEs. Contact Dr. John Pompe for these materials at 309-675-6263 or pompejc@cat.com with any questions about ordering.